# **Evidência de Testes**

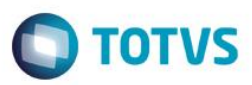

# Evidência de Testes

| Produto:                  | SIGALOJA/SIGAFAT                |
|---------------------------|---------------------------------|
| Versão:                   | P11                             |
| Produto/Versão Integrado: |                                 |
| Banco de Dados:           | Progress, Oracle, SQL, Informix |

#### 1. Evidência e sequência do passo a passo

### Teste Unitário (Codificação)

### **Pré-Requisito:**

- 1. Pré-requisitos
- 2. Realizar os procedimentos de implantação da funcionalidade "Integração E-Commerce –CiaShop", constante no Documento Técnico

http://tdn.totvs.com/display/PROT/DT Integracao e-Commerce CiaShop Versao11.80

3. No mínimo 2 produtos e-commerce devidamente cadastrado no ERP e integrado no site CiaShop

## Seleção de Itens de um Pedido gerado Pelo Faturamento:

1. No Faturamento (SIGAFAT), acesse Atualizações/Cadastros/Pedidos/Pedido de Venda (MATA410) e realize o cadastro de um pedido de Venda com no mínimo 2 produtos.

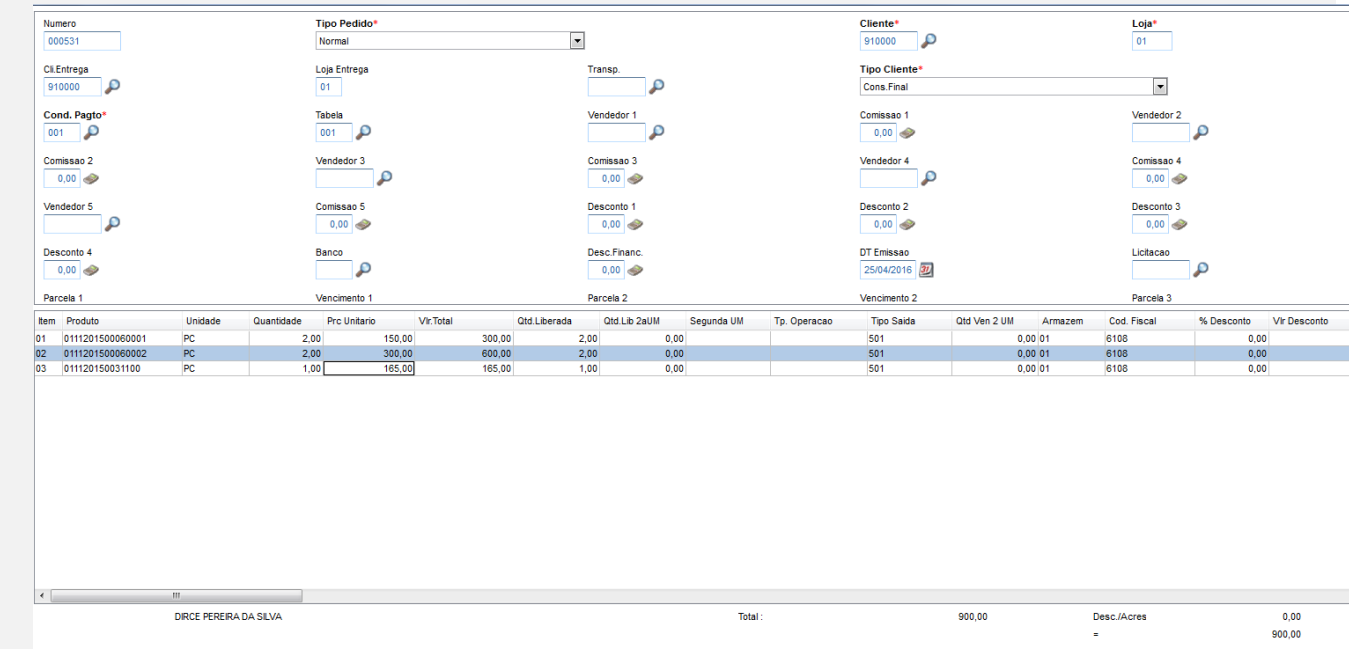

- 2. Após providencie a liberação do pedido de venda (Atualizações/Cadastros/Pedidos/Liberação Cred/Est (MATA456)), caso haja necessidade
- 3. Acesse Atualizações/Faturamento / Documento de Saída (MATA460) e verifique que ao selecionar um item do Pedido e-commerce gerado, os demais não são selecionados

0

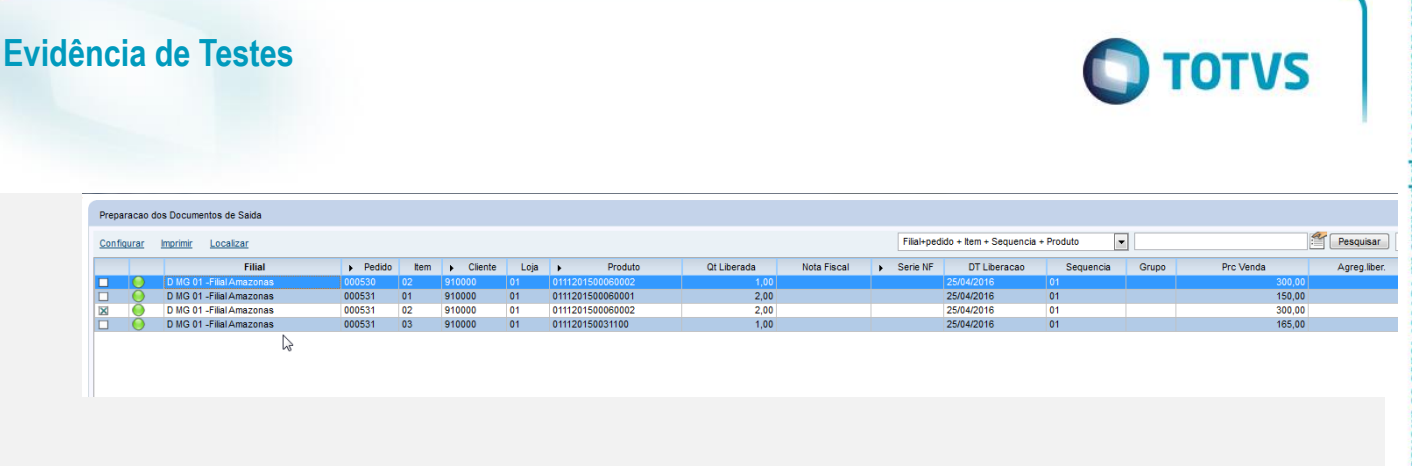

Seleção de Itens de um Pedido de uma venda de Produto e-commerce:

4. No e-commerce, realize uma venda, selecionando a Forma de Pagamento **Cartão**, com **no mínimo dois produtos distintos** 

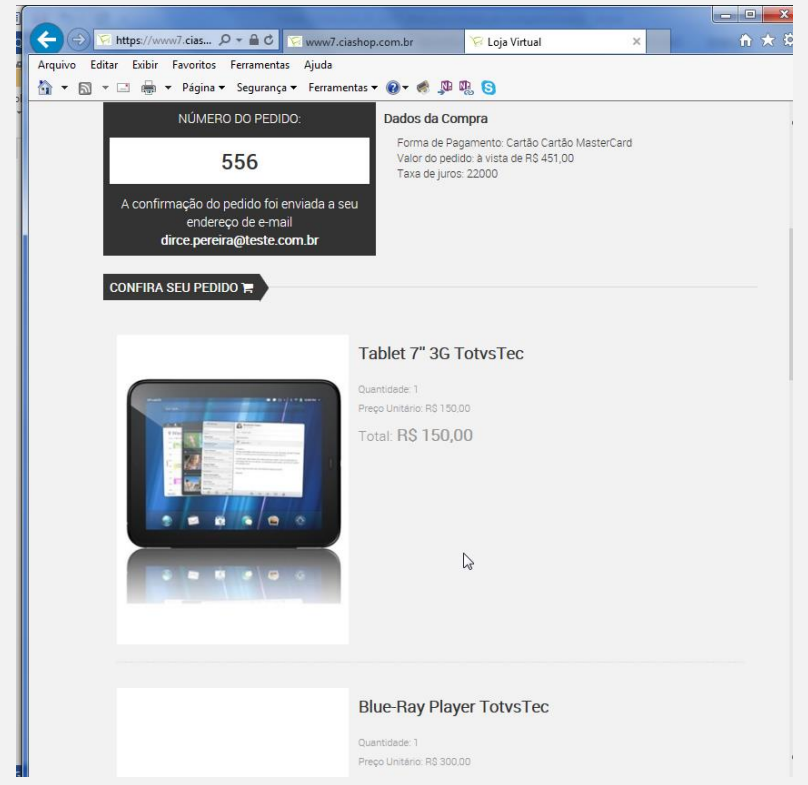

- 5. No Controle de Lojas (SIGALOJA), acesse Atualizações/Cadastro/e-commerce/Monitor Serv CiaShop (LOJA906).
- 6. Posicione sobre o cursor sobre a Linha Pedidos (LOJA901A) e selecione o botão "Executar" ou aguarde a execução deste serviço pelo Scheduler
- 7. Verifique se a integração foi realizada com sucesso, acessando o botão "Log", depois posicione sobre a data/hora da execução da rotina botão "Detalhes"
- 8. Verifique se o Pedido foi integrado com sucesso, localizando o pedido e-commerce pela coluna "N.Ped.e-comm" e se a coluna "Motivo Erro" estiver em branco.
- 9. Acesse o botão "Cons Tracker" e informe o número do Pedido e-commerce e confirme para realizar a consulta do Pedido de Venda Gerado.

0

Este

documento é de propriedade da TOTVS. Todos os direitos reser

vados. ©

# Evidência de Testes

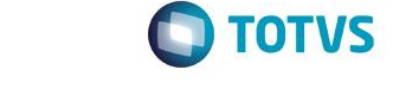

| Pedido eCommerce                     |       |  |  |  |
|--------------------------------------|-------|--|--|--|
| 🖮 🛅 Venda:000000497 - EC0            |       |  |  |  |
| - 📝 Filial:D MG 01 - Filial Amazonas |       |  |  |  |
| 💓 Orcamento:001657                   |       |  |  |  |
| 🖨 💼 Pedido de Venda:000530           |       |  |  |  |
| Pedido:000530                        |       |  |  |  |
| Pedido eCommerce::556                |       |  |  |  |
| 🕀 💼 Contas a Receber:EC0 - 00000049  | 7 - A |  |  |  |
|                                      |       |  |  |  |

10. Acesse Atualizações/Faturamento / Documento de Saída (MATA460) e verifique que ao selecionar um item do Pedido e-commerce gerado, os demais são selecionados

| Preparaceo dos Documentos de Saida                                             |   |   |                          |        |      |                             |      |                  |              |             |                              |              |           |       |           |              |    |
|--------------------------------------------------------------------------------|---|---|--------------------------|--------|------|-----------------------------|------|------------------|--------------|-------------|------------------------------|--------------|-----------|-------|-----------|--------------|----|
| Configurar Imprimir Localizar Filal-pedido + tem + Sequencia + Produto 💌 🖉 Pes |   |   |                          |        |      |                             |      |                  | Pesquisar No | ormal       |                              |              |           |       |           |              |    |
|                                                                                |   |   | Filial                   | Pedido | Item | <ul> <li>Cliente</li> </ul> | Loja | Produto          | Qt Liberada  | Nota Fiscal | <ul> <li>Serie NF</li> </ul> | DT Liberacao | Sequencia | Grupo | Prc Venda | Agreg.liber. | BI |
|                                                                                |   | 0 | D MG 01 -Filial Amazonas |        |      |                             |      |                  |              |             |                              | 25/04/2016   |           |       | 759,00    |              |    |
|                                                                                | × | 0 | D MG 01 -Filial Amazonas | 000530 | 01   | 910000                      | 01   | 0111201500060001 | 1,00         |             |                              | 25/04/2016   | 01        |       | 142,86    |              |    |
|                                                                                | × |   | D MG 01 -Filial Amazonas | 000530 | 02   | 910000                      | 01   | 0111201500060002 | 1,00         |             |                              | 25/04/2016   | 01        |       | 300,00    |              |    |
| 111                                                                            |   |   |                          |        |      |                             |      |                  |              |             |                              |              |           |       |           |              |    |

[Informar uma breve descrição dos testes realizados. O Print Screen de telas é opcional]

## Teste Integrado (Equipe de Testes)

[Descrever a sequência dos testes realizados em detalhes e os resultados atingidos. O Print Screen de telas é opcional]

## Teste Automatizado (Central de Automação) [Opcional]

[Informar as suítes executadas e descrever os resultados atingidos]

## Dicionário de Dados (Codificação) [Opcional]

[O objetivo é incluir o print-screen da tela do dicionário de dados atualizado quando necessário.]

## 2. Outras Evidências

O objetivo é indicar para a equipe de Testes que a informação criada deve ser validada, como por exemplo, publicação de ponto de entrada, etc.

0